| 🗰 Indian Railways Time Tables, F 🗙 🕂                                         |                                                |                                               |
|------------------------------------------------------------------------------|------------------------------------------------|-----------------------------------------------|
| ← → C 🔇 erail.in/#                                                           |                                                | ☆ 💀 🖑 🖍 🔧                                     |
| 🔇 Microsoft Exchange 🔇 Fiserv - Intranet - Se.                               | 🔇 eRail.in Edit local                          |                                               |
| IST Tuesday, 31 Jan 01:56:55 PM                                              |                                                | Hindi New Version eRail.in Home 🔼             |
| 1 C Main Stations <sup>2</sup> From NDLS A                                   | D <sup>3</sup> New Delhi » Mumbai Central      | < 31-Jan-12,Tu > <sup>4</sup> Quota General 💌 |
| All Stations                                                                 | bai Central » New Delhi                        | < 31-Jan-12,Tu > NDLS->PNVL 💌                 |
| Cancelled/Diven                                                              | <ul> <li>view shortest Route</li> </ul>        | e 🔹 Full Window Mode Press F11 Key. 🛓         |
| <ul> <li>View Fare List</li> <li>Suburban Fare I Click here to in</li> </ul> |                                                | l o return, press F11 again.                  |
|                                                                              |                                                | Linked Sites                                  |
| the plugin                                                                   |                                                | <ul> <li>eRoad.in</li> </ul>                  |
|                                                                              |                                                |                                               |
| PNR, Seat Availa     Browser     Down     Jain Latest Ve                     | able using plugin                              | Supported Browser Version                     |
| Chrome Click here 1.8                                                        | Click here Click here                          | 14 and above                                  |
| Firefox Click here 2.4.rev                                                   | 68 Click here Click here                       | 8 and above                                   |
| Internet Explorer                                                            | Coming Soon                                    |                                               |
| Ubuntu, Linux users may have to use firefo                                   | x as it has been reported that chrome plugin   | is not working properly.                      |
| 5 0 0 6 0 0 0 0 0 0 0 0 0 0 0 0 0 0 0 0                                      |                                                |                                               |
| Show Map 1111111111 Get PNR Status                                           | 12218 Search Train <sup>o</sup> F              | Running status of 12218 31 Jan - PNVL 💌       |
| Click                                                                        | यहाँ क्लिक<br>यहाँ क्लिक<br>करें<br>सदद के लिए |                                               |
|                                                                              |                                                |                                               |

| Didian Railways Time Tables, E X                                    | T.                                    |                                        |                              |                 |
|---------------------------------------------------------------------|---------------------------------------|----------------------------------------|------------------------------|-----------------|
| $\leftarrow \rightarrow C$ ( erail.in/#                             |                                       |                                        | <u>ح</u>                     | ि <i>क ∕</i> २  |
| Microsoft Exchange O Fiser                                          | v - Intranet - Se 🔘 eRail.in Edit k   | ocal                                   |                              | nga 7 a •       |
| IST Tuesday 21 Jan 02:00:00 PM                                      |                                       |                                        | Hindi New Version            | eDail in Home   |
| 1 C Main Stations <sup>2</sup> From NDLS                            | AD <sup>3</sup> New Dolbi N Mu        | mbai Contral                           | < 31- Jan-12 Tu > 4 C        |                 |
| Wall stations From NDES                                             | New Denn // Mu                        |                                        |                              |                 |
| All Stations To BCT                                                 | AD Mumbai Central                     | » New Delhi                            | < 31-Jan-12, Iu >            | NDLS->PNVL      |
| View Fare List                                                      | <ul> <li>Hyderabad</li> </ul>         | <ul> <li>view Shortest Rout</li> </ul> | To return, press F11         | again.          |
| <ul> <li>Suburban Fare List</li> </ul>                              | Chennai                               |                                        | Linkod Sitos                 |                 |
|                                                                     | <ul> <li>Mumbai</li> </ul>            |                                        | <ul> <li>eRoad.in</li> </ul> |                 |
|                                                                     |                                       |                                        |                              |                 |
| <ul> <li>PNR, Seat Availability, Fare &amp; Ru</li> </ul>           | unning Status - Now available using   | plugin                                 |                              |                 |
| Browser Download Pl                                                 | ugin Latest Version How to Instal     | Download browser                       | Supported Browser Version    |                 |
| Chrome Click here                                                   | 1.8 Click here                        | Click here                             | 14 and above                 |                 |
| Internet Explorer                                                   | 2.4.revos Click here<br>Comi          | ing Soon                               | 8 and above                  |                 |
| Ubuntu Linux usors movib                                            | ave to use firefex as it has been rep | arted that chrome plugi                | n is not working properly    |                 |
| <sup>5</sup> Show Map <sup>6</sup> 1111111111 Get                   | PNR Status 7 12218                    | Search Train <sup>8</sup>              | Running status of 12218      | 31 Jan - PNVL 💌 |
|                                                                     |                                       |                                        |                              | <b>▲</b>        |
|                                                                     |                                       | And the designment of the second       |                              |                 |
|                                                                     | Click "o                              | continue"                              |                              |                 |
|                                                                     | hut                                   | ton to                                 |                              |                 |
| ŝ                                                                   | here for                              |                                        |                              |                 |
|                                                                     | help down                             | load the                               |                              |                 |
|                                                                     | DI                                    | ugin                                   |                              |                 |
| <u>•</u> [                                                          |                                       |                                        |                              |                 |
| Extensions, apps, and themes car<br>computer. Are you sure you want | harm your<br>to continue? Continue    | Discard                                | Show a                       | all downloads 🗙 |

| 🐃 Indian Railways Time Tables, F 🗙 😳                                                                                                    |                                                                                                    |                                               |
|----------------------------------------------------------------------------------------------------|----------------------------------------------------------------------------------------------------|-----------------------------------------------|
| ← → C (S) erail.in/#                                                                                                    |                                                                                                    | ☆ 🔤 👙 🦑 🔧                                     |
| 🔇 Microsoft Exchange 🔇 Fiserv - Intranet - S                                                                                                    | Se 🔇 eRail.in Edit local                                                                                                    |                                               |
| IST Tuesday, 31 Jan 02:00:32 PM                                                                                                    |                                                                                                    | Hindi New Version eRail.in Home 🔺             |
| <sup>1</sup> Main Stations <sup>2</sup> From NDLS                                                                                                    | AD <sup>3</sup> New Delhi » Mumbai Central                                                                                                | < 31-Jan-12,Tu > <sup>4</sup> Quota General 💌 |
| All Stations To BCT                                                                                                    | AD Mumbai Central » New Delhi                                                                                                    | <31-Jan-12,Tu > NDLS->PNVL 💌                  |
| Cancelled/Diverted Trains                                                                                                    | abad • View Shortest Route •                                                                                                    | To return, press F11 again.                   |
| Suburban Fare List     Ohenr     Mumb                                                                                                    | nai<br>rai                                                                                                    | Linked Sites                                  |
|                                                                                                    | firm Tackallation                                                                                                    |                                               |
| PNR, Seat Availability, Fare & Running S<br>Browser Download Plugin L:<br>Chrome Click here<br>Firefox Click here<br>Internet Explorer<br>Ubuntu Linux us one may have to u<br>S Show Map 6 111111111 Get PNR St | nstall eRail.in?<br>can access:<br>Your data on *.erail.in, *.ind<br>trainenquiry.com<br>Your tabs and browsing activity<br>Install<br>Ca | Version<br>e<br>e<br>pf 12218 31 Jan - PNVL V |
| help                                                                                                    | मददके लिए                                                                                                    | ▼                                             |
| chrome.crx<br>Installing                                                                                                    |                                                                                                    | Show all downloads X                          |

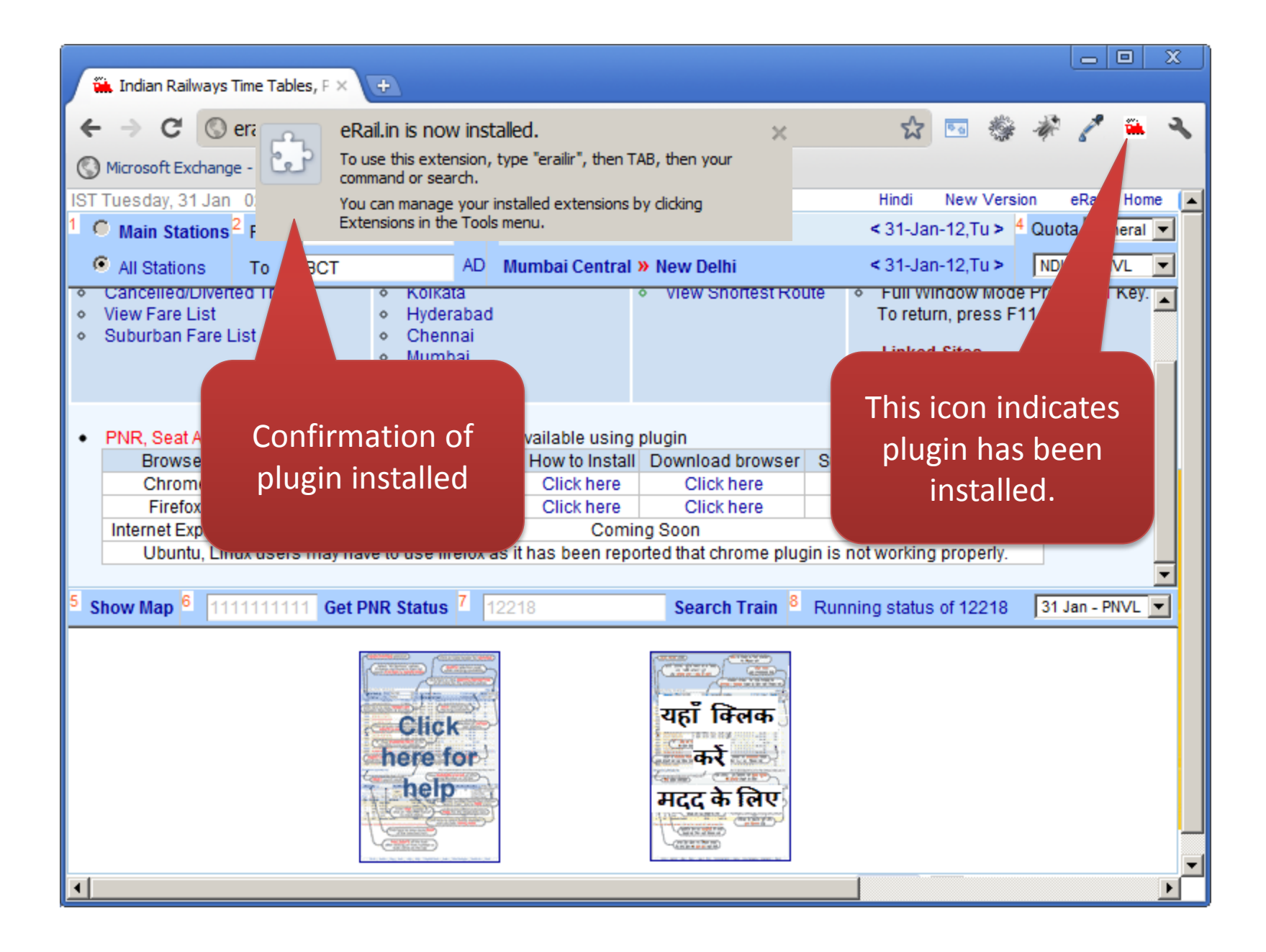

| 🕌 Indian Railways Time Tables, F 🗙 🕀                                   |                                                         |                                                                          |                                                                          |                                                                 |                                      |                            |                   |             |              |             |               |               |       |       |          |     |           | <b>-</b> ( |      | x        |
|------------------------------------------------------------------------|---------------------------------------------------------|--------------------------------------------------------------------------|--------------------------------------------------------------------------|-----------------------------------------------------------------|--------------------------------------|----------------------------|-------------------|-------------|--------------|-------------|---------------|---------------|-------|-------|----------|-----|-----------|------------|------|----------|
| ← → C (S) erail.in/#                                                   |                                                         |                                                                          |                                                                          |                                                                 |                                      |                            |                   |             |              |             | 5             | 22            | 9 G   | all a | 100      | -   |           | 1          | ű.   | 4        |
| 🔇 Microsoft Exchange 🔇 Fiserv - Intra et - Se                          | e 🔘                                                     | ) eRail.in                                                               | Edit local                                                               |                                                                 |                                      |                            |                   |             |              |             |               |               |       |       |          |     |           |            |      |          |
| IST Tuesday, 31 Jan 02:02:09 PM                                        |                                                         |                                                                          |                                                                          |                                                                 |                                      |                            |                   |             |              |             | Hind          | i             | Nev   | v Ve  | ersio    | n   | eR        | Rail.in    | Hom  | e 🔺      |
| 1 C Main Stations <sup>2</sup> From NDLS                               | AD <sup>3</sup> Nev                                     | w Delhi                                                                  | » Mumt                                                                   | bai Cent                                                        | tral                                 |                            |                   |             |              | <           | 31-           | Jan           | 12.   | Tu >  | <b>4</b> | Qu  | ota       | Gen        | eral | 77       |
| All Stations     To     BCT                                            | AD Mu                                                   | mbai Ce                                                                  | ntral »                                                                  | New De                                                          | elhi                                 |                            |                   |             |              | <           | 31-           | Jan           | 12,   | Tu >  | >        | N   | ,<br>DLS- | >PN\       | /L   | -<br>-   |
| Train Train Name From                                                  | Dep.                                                    | To                                                                       | Arr.                                                                     | Travel                                                          | RI                                   | ЛT                         | W                 | Т           | F            | S           | s             | 1A 🕻          | 2A (  | 3A (  | СС       | FC  | SL        | 2S         | 3E   |          |
| 11058 ASR DR EXPRESS NDLS                                              | 20.50                                                   | DR                                                                       | 04.00                                                                    | 31.10                                                           | 1                                    | YY                         | Y                 | Y           | Y            | Y           | Y             | х             | Av /  | Av    | Х        | х   | Av        | Х          | Х    | <u> </u> |
| 12138 PLIN IAR MAIL NDLS                                               | 05.20                                                   | CSTM                                                                     | 07.35                                                                    | 26.15                                                           | 1                                    | YY                         | Y                 | Y           | Y            | Y           | Y             | Av /          | Av /  | Av    | Х        | х   | Av        | х          | х    |          |
| 1217                                                                   | 00.10                                                   | LTT                                                                      | 23.45                                                                    | 23.35                                                           | R                                    | к х                        | Y                 | Х           | Х            | Y           | х             | Av /          | ۹N /  | Av    | Х        | х   | Х         | Х          | Х    |          |
| <sup>1221</sup> Open the website                                       | 09.20                                                   | BDTS                                                                     | 08.10                                                                    | 22.50                                                           | R١                                   | YY                         | Х                 | Y           | Х            | Y           | x             | Х             | X     | Av    | Х        | Х   | Х         | Х          | Х    |          |
|                                                                        | 13.45                                                   | PNVL                                                                     | 12.25                                                                    | 22.40                                                           | R                                    |                            | Y                 |             |              |             | X             | Av /          | ۹۸ I  | Av    |          |     | Av        |            | Х    |          |
| 1224 again or retresh the                                              | 15.40                                                   | BDTS                                                                     | 09.20                                                                    | 17.40                                                           | R                                    | x x                        | Х                 | Х           | х            | Y           | X             | Х             | X     | х     | Av       | Х   | Х         | Х          | Х    |          |
| web page.                                                              | 14.00                                                   | PNVL                                                                     | 12.25                                                                    | 22.25                                                           | R                                    | X                          | Х                 | Х           | х            | X           | Х             | Х             | X     | Av    | х        | Х   | Av        | Х          | Х    |          |
| 1243                                                                   | 11.00                                                   | PNVL                                                                     | 05.05                                                                    | 18.05                                                           | RD                                   | Y                          | Y                 | Х           | х            | X           | Y             | AV /          | AV /  | AV    | Х        | Х   | Х         | Х          | Х    |          |
|                                                                        | 07.25                                                   | PNVL                                                                     | 05.05                                                                    | 21.40                                                           | R                                    | rX                         | X                 | X           | X            | Y           | X             | AV /          | AV /  | AV    | Х        | Х   | AV        | X          | Х    |          |
| 12472 SWARAJEAPRESS P NDLS                                             | 21.50                                                   | BD15                                                                     | 18.05                                                                    | 20.15                                                           | R                                    |                            | T                 | X           | T            | 1 .<br>     | ×             | X             |       | AV    | X        | X   | AV        | X          | X    | <b>-</b> |
| 5 Show Map 6 111111111 Get PNR Status                                  | 1221                                                    | 8                                                                        |                                                                          | Sear                                                            | ch T                                 | raiı                       | n  8              | R           | tunr         | ning        | sta           | tus           | of 1: | 221   | 8        | 31  | Jan       | 1 - PN     | VL   | -        |
| Due to recent changes in Indian R<br>To view live PNR state<br>After i | tailways<br>us & sea<br>Ch<br>Fi<br>Inter<br>installati | website,<br>t availab<br>rrome - (<br>refox - C<br>rnet Expl<br>on pleas | , access<br>ility you<br>Click her<br>lick her<br>lorer - C<br>se refres | to avai<br>may ins<br>re to Ins<br>to Inst<br>oming \$<br>the w | labil<br>stall<br>all<br>Soor<br>ebp | ity a<br>follo<br>n<br>age | ind<br>owir<br>ag | PNI<br>ng t | R si<br>prov | tatu<br>vse | s ha<br>r plu | is be<br>gins | en).  | res   | tric     | ed. |           |            |      |          |
|                                                                        |                                                         |                                                                          |                                                                          |                                                                 |                                      |                            |                   |             |              |             |               |               |       |       |          |     |           |            |      |          |

| 👝 💷 X                                                                                                    |
|----------------------------------------------------------------------------------------------------|
| $4 \rightarrow C \qquad \text{or analysing} \# \qquad \qquad \qquad \qquad \qquad \qquad \qquad \qquad \qquad \qquad \qquad \qquad \qquad \qquad \qquad \qquad \qquad \qquad $ |
|                                                                                                    |
| Wild osoft Exchange O Piserv - Intranet - se O exail.in Edit local                                                                                                    |
| <sup>1</sup> C Main Stations <sup>2</sup> From NDLS AD <sup>3</sup> New Delhi ≫ Mumbai Central <31-Jan-12,Tu > <sup>4</sup> Quota General ▼                                    |
| All Stations To BCT AD Mumbai Central » New Delhi < 31-Jan-12,Tu > NDLS->PNVL                                                                                                  |
| Train Name P From Dep. To Arr. Travel R M T W T F S S 1A 2A 3A CC FC SL 2S 3E                                                                                                  |
| 11058 ASR DR EXPRESS NDLS 20.50 DR 04.00 31.10 Y Y Y Y Y Y X AV AV X X AV X X                                                                                                  |
| 12138 PUNJAB MAIL P NDLS 05.20 CSTM 07.35 26.15 Y Y Y Y Y Y AV AV AV X X AV X X<br>12172 HWLTTAC SE I NZM 00.10 LTT 22.45 22.25 P X Y Y X X X AV AV AV X X X X X X X           |
| 12215 DEE BDTS G RATH DEE 00.20 PDTS 02.10 22.50 P.Y.Y.X.Y.X.X.X.X.X.X.X.X.X.X.X.X.X.X.X.                                                                                      |
| 12218 KERLA S KRANTI P NDLS Y X X X AV AV AV X X AV X X                                                                                                    |
| 12248 NZM BDTS YUVA NZM Click on AV link to                                                                                                    |
| 12288 DDN KCVL SUP EX NZM NZM                                                                                                    |
| 12432 TRIVNDRM RAJDHANI I P NZM VIEW THE Y x x Y AV AV AV X x x x X                                                                                                    |
| 12450 GOA SMPRK K EXP NZM availability X X X Y X Av Av X X Av X X                                                                                                    |
|                                                                                                    |
| 5 Show Map 6 1111111111 Get PNR Status 7 12218 Search Train 8 Running status of 12218 31 Jan - PNVL                                                                            |
|                                                                                                    |
| Train Number Train Name Date (DD-MM-YYYY) Source Station Destination Station Quota Code                                                                                        |
| 12218 KERLA S KRANTI 1-2-2012 NEW DELHI PANVEL GENERAL                                                                                                    |
| S No Date (DD-MM-VVV) Class - 34 Class - SI                                                                                                    |
| 1 1-2-2012 WL 29/WL 15 WL 95/WL 51                                                                                                    |
| 2 8-2-2012 WL 23/WL 18 WL 65/WL 30                                                                                                    |
| 3 15-2-2012 WL 16/WL 15 WL 39/WL 26                                                                                                    |
| 4 22-2-2012 WL 11/WL 9 WL 6/RAC 36                                                                                                    |
| 5 29-2-2012 WE 10/WE 8 RAC//RAC/                                                                                                    |
| Home   Feedback   FAQ   Forum   Blog   Seats   IRCTC   Disclaimer   🖪 Like <13k   About                                                                                        |
|                                                                                                    |